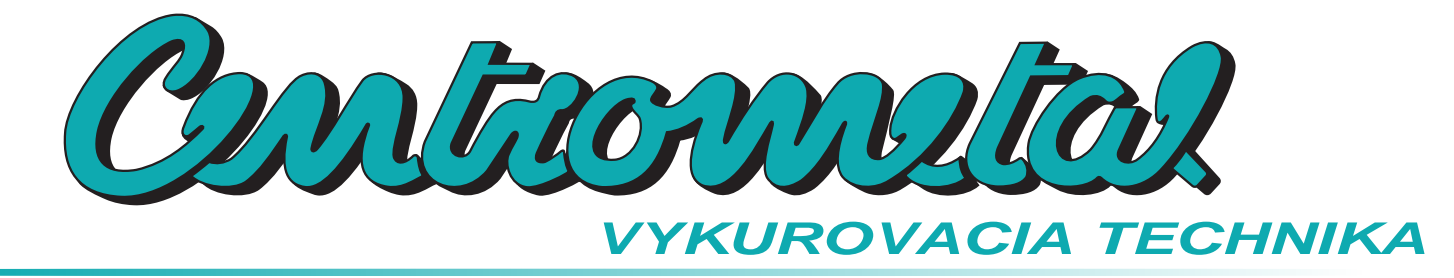

CE

Zamat s.r.o. Hlohovská cesta 106, Nemčice, www.zamatsro.sk

# Technické inštrukcie

Pripojenie a používanie CM WiFi-Box pre internetový dohľad a riadenie práce kotla. (pre kotly PelTec / PelTec-lambda)

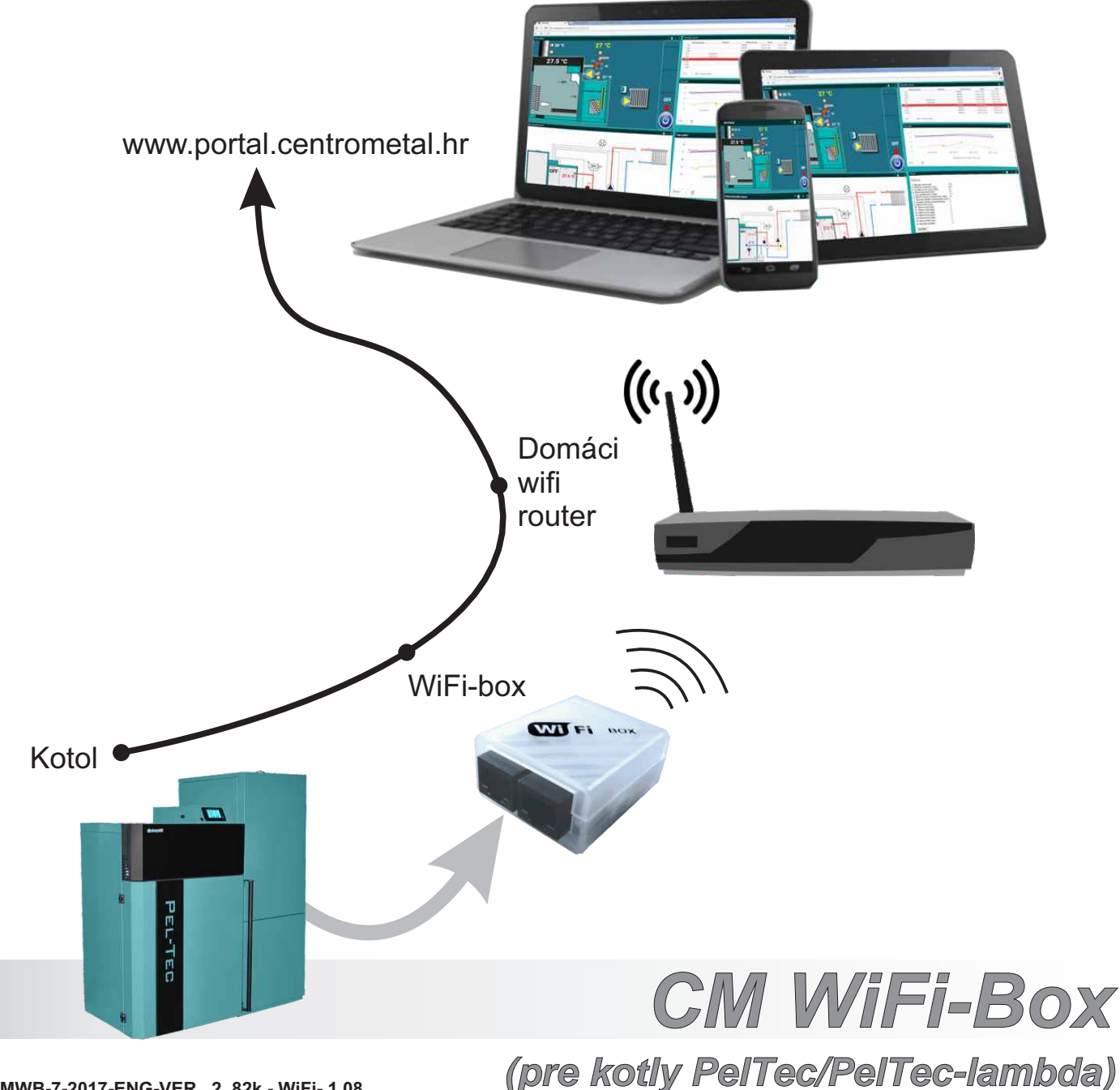

TUCMWB-7-2017-ENG-VER 2 82k - WiFi- 1.08

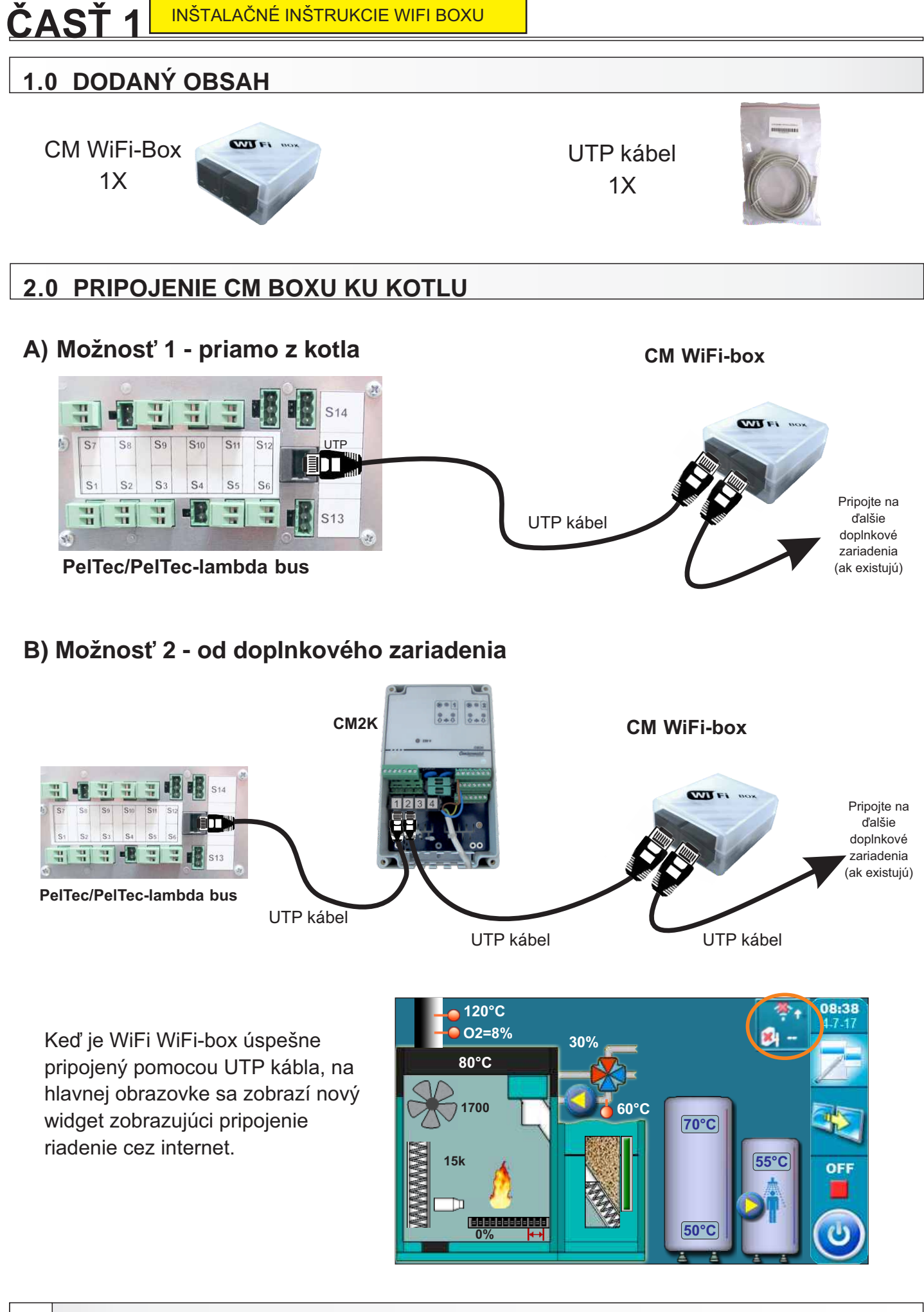

Technické inštrukcie CM WiFi-box (PelTec / PelTec-lambda)

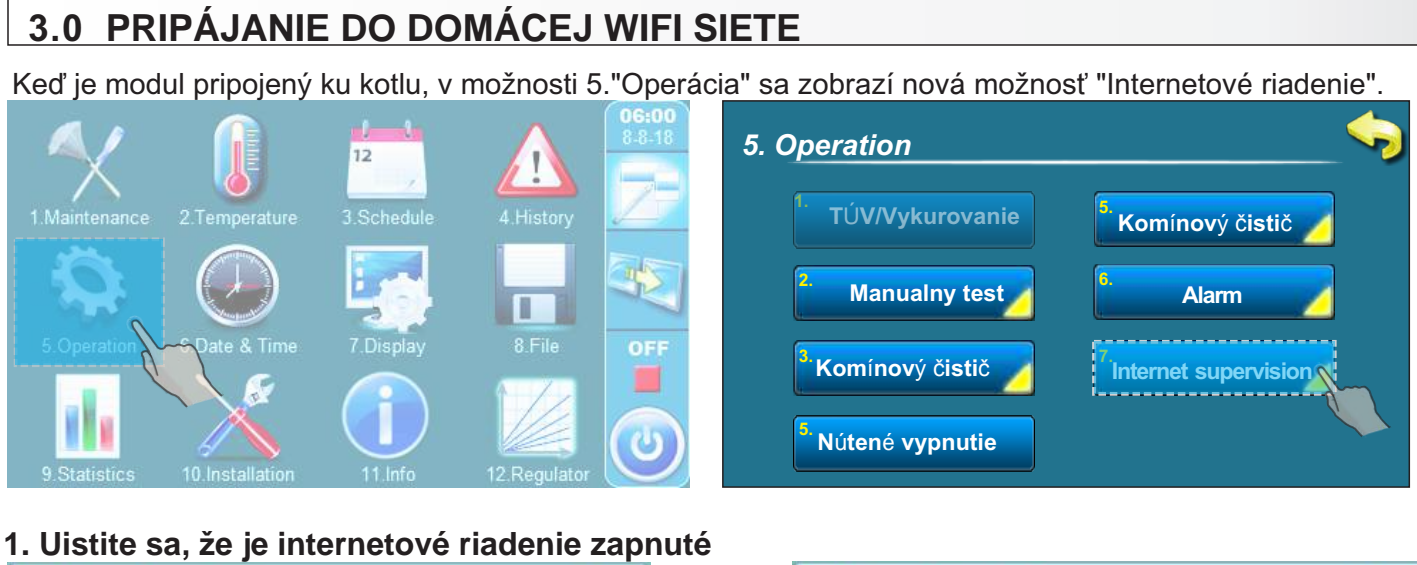

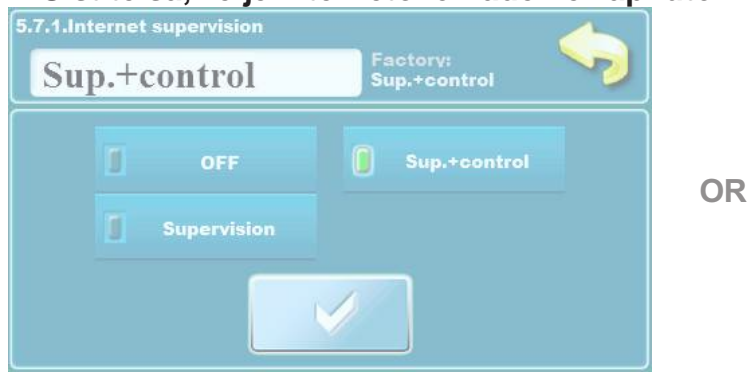

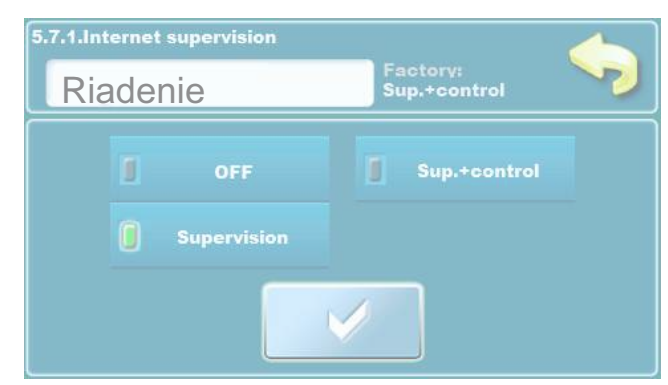

#### Továrenské: Riadenie + kontrola

OFF, Internetové riadenie, Riadenie + kontrola

Táto možnosť sa používa na povolenie/zrušenie internetového riadenia a internetový manažment práce kotla.

2. Vložte WiFi AP (Meno vašej domácej wifi siete)

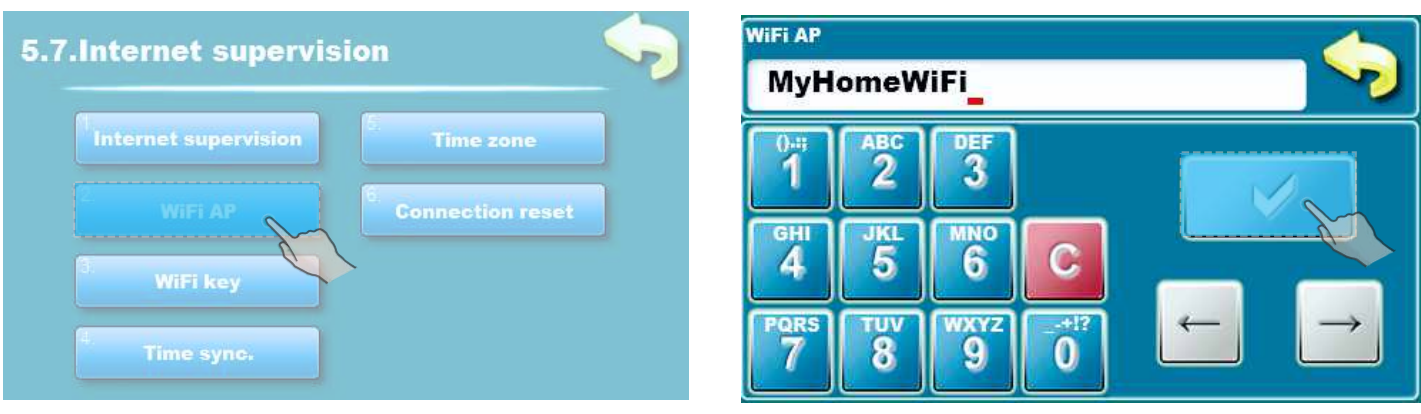

Zadajte názov domácej bezdrôtovej siete. V poli názov sa rozlišujú veľké a malé písmená. Pomocou počítača alebo mobilného telefónu vyhľadajte WiFi sieť a napíšte presný názov domácej WiFi siete.

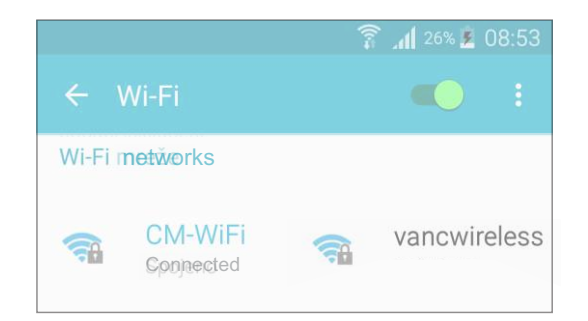

Technické inštrukcie CM-WiFi Box (PelTec / PelTec-lambda)

#### 3. Vložte WiFi kľúč (heslo domácej siete)

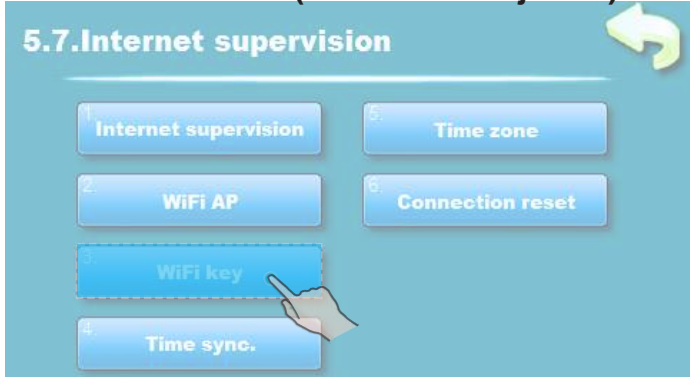

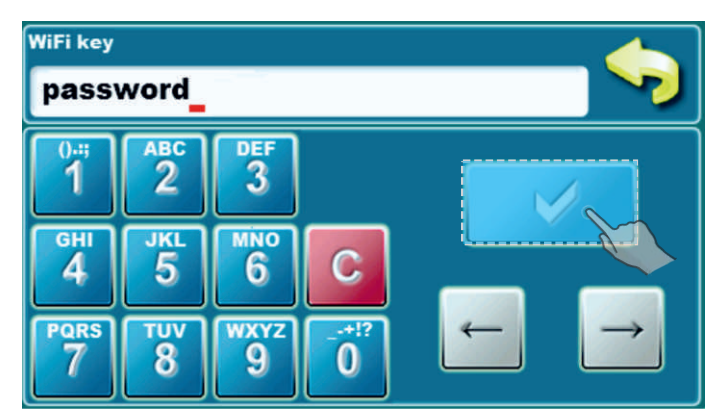

Keď zadáte heslo, stlačte potvrdzovacie tlačidlo

za prejdite na hlavnú obrazovku.

Ak na hlavnej obrazovke vidíte zelený text "CON" ("PRI"), znamená to, že regulácia je uspešná pripojená k domácej WiFi sieti a kotol úspešne komunikuje s webovým serverom.

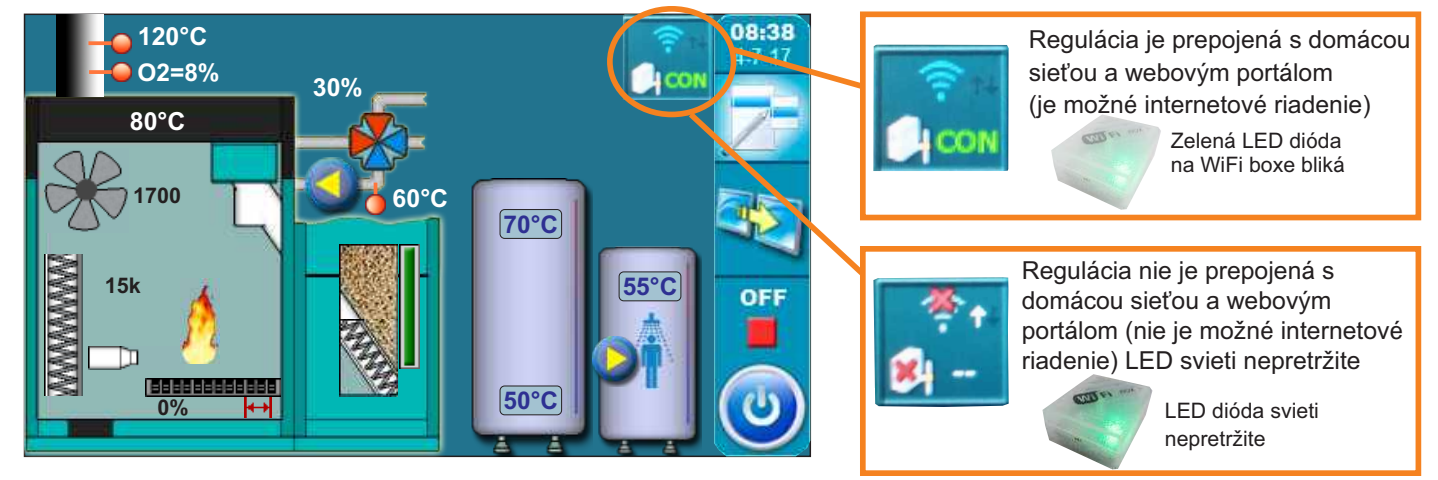

CM WiFi box vyžaduje aktívny prístupový bod serveru DHCP (napr. router), pretože manuálne nastavenie parametrov siete nie j<u>e možné. Pre vi</u>ac informácii kontaktujte správcu domácej siete.

4. Wifi ID nájdete na paneli "INFO". "WIFLID" SI NAPÍŠTE NA PAPIER A UCHOVAJTE!

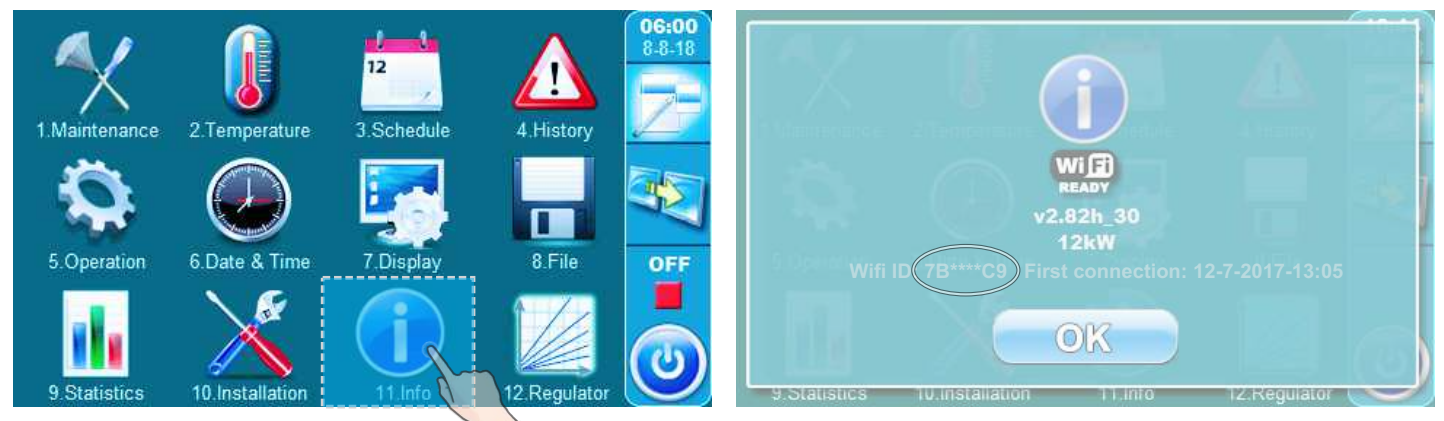

Ak sa CM WiFi box dokázal pripojiť k webovému portálu aspoň raz, v záložke "INFO" sa zobrazí čas prvého pripojenia. Ak uvidíte čas prvého pripojenia, môžete prejsť na webový portál (pozri časť 2 týchto technických inštrukcií).

First connection: 12-7-2017-13:05

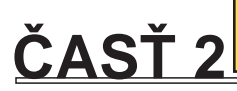

### 4.0 REGISTRÁCIA NA WEBOVOM PORTÁLI

1. Choďte do webového prehliadača, napíšte www.portal.centrometal.hr a kliknite na "create new ccount".

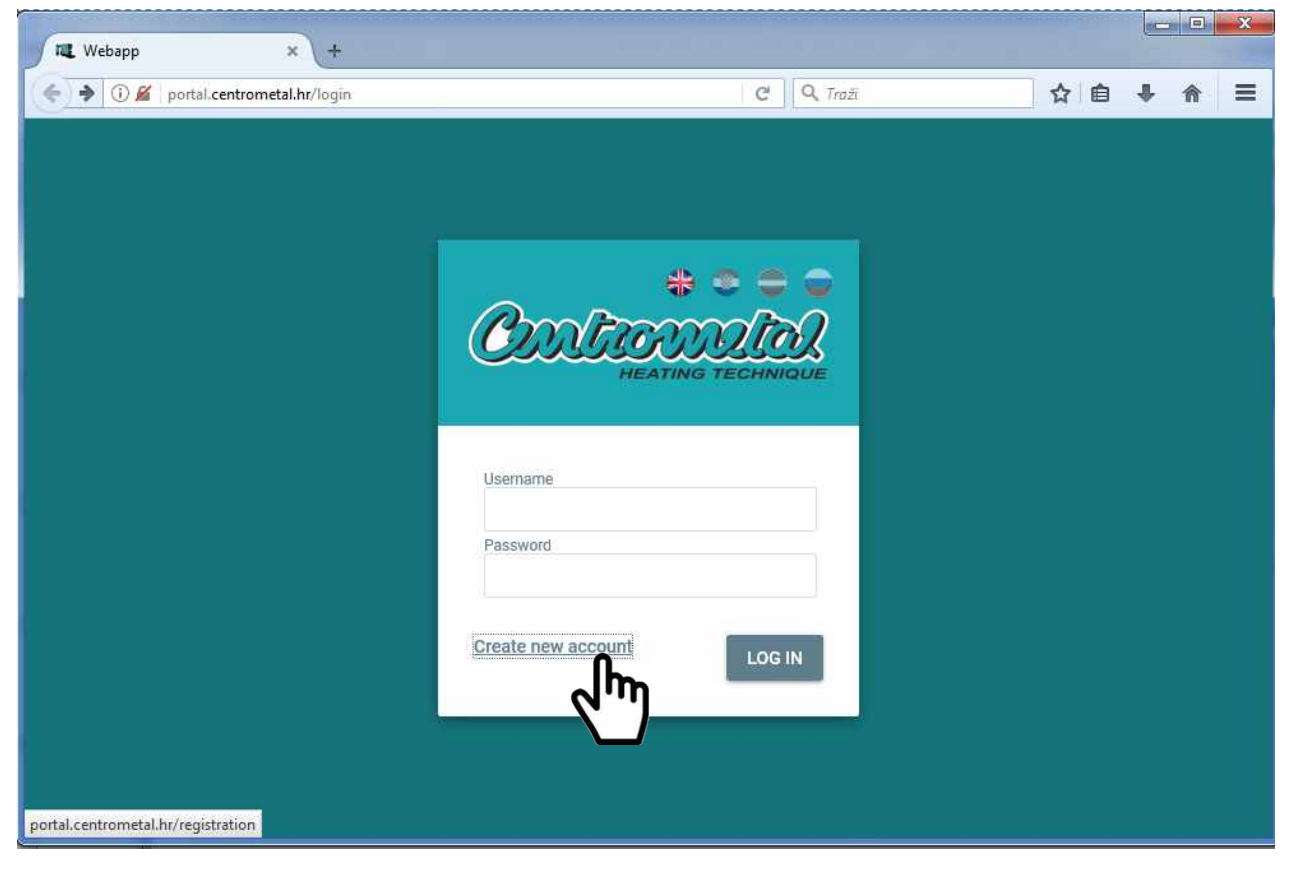

2. Zobrazí sa nové okno. Mali by ste zadať WiFi ID. WiFi ID nájdete v regulácii kotla v časti "7. INFO". Zadajte WiFi ID a kliknite na "ODOSLAŤ".

| Cml                         |        |      |
|-----------------------------|--------|------|
| <b>WiFi ID:</b><br>7B****C9 | CANCEL | SEND |

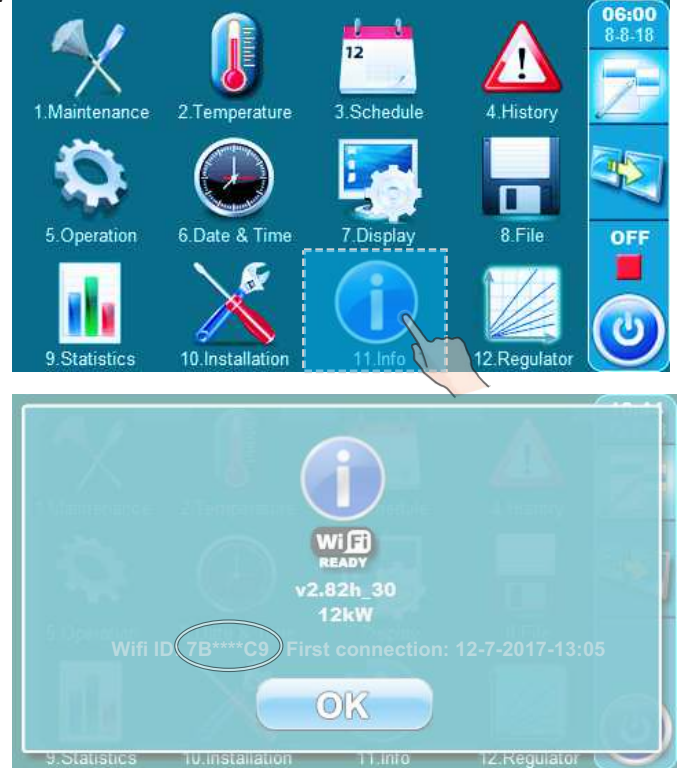

Technické inštrukcie CM-WiFi Box (PelTec / PelTec-lambda)

3. Objaví sa nové okno. Vložte všetky požadované informácie a kliknite "Register".

| Email<br>Jsername<br>Password<br>Repeat password<br>Felephone |                                                    |
|---------------------------------------------------------------|----------------------------------------------------|
| Jsername Password Repeat password Felephone Mobile            |                                                    |
| Password<br>lepeat password<br>relephone                      |                                                    |
| peat password<br>lephone                                      | l ento obrazok je zakladny.                        |
| le                                                            | možno budú na registráciu<br>potrebné aj dodatočné |
|                                                               | informácie.                                        |
|                                                               |                                                    |
| ess                                                           |                                                    |
| e                                                             |                                                    |
| Country                                                       |                                                    |
| Hrvatska 👻                                                    |                                                    |

Ak je všetko správne, displej regulácie kotla sa zobrazí na portáli. Teraz môžete začať používať riadenie cez internet.

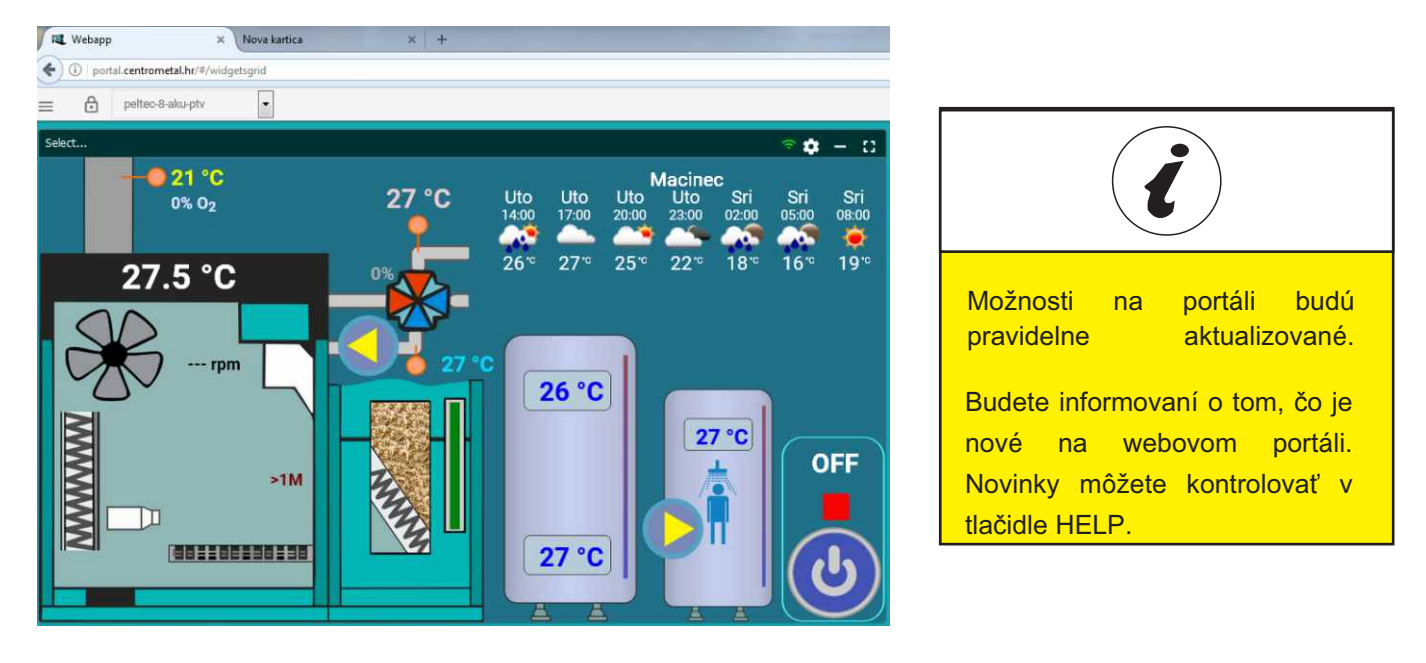

Technické inštrukcie CM-WiFi Box (PelTec / PelTec-lambda)

## 5.0 PRIHLÁSENIE

| Webapp      | × (+                 |       |
|-------------|----------------------|-------|
| i M portal. | centrometal.hr/login |       |
|             |                      |       |
|             |                      |       |
| $\sim$      | * * = =              |       |
| $(C_{2})$   | Atranolia I          | 80 I. |
|             | HEATING TECHNIQUE    |       |
|             |                      |       |
|             |                      |       |
| Username    |                      |       |
|             |                      |       |
| Password    |                      |       |
|             |                      |       |
| -           |                      |       |
| Create new  | LOG IN               |       |
|             |                      |       |
|             |                      |       |
|             |                      |       |
|             |                      |       |

Vždy, keď prídete na portál, sa musíte prihlásiť pomocou svojho používateľského mena a hesla.

Vložte prihlasovacie meno a heslo, ktoré ste si zvolili počas registrácie.

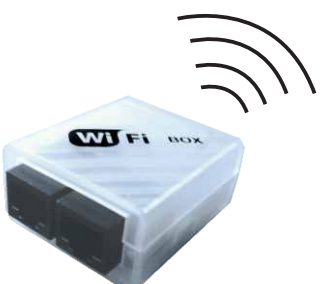

Centrometal d.o.o.nenesie zodpovednosť za prípadné chybné údaje v dôsledku tlačovej chyby a chyby v transkripcii a všetky obrázky a diagramy sú na informačné účely a príslušné úpravy musia byť vykonané na mieste. V každom prípade, si vyhradzuje právo zmeniť svoje výrobky, ako považuje za potrebné a užítočné bez predchádzajúceho upozornenia.

Zamat s.r.o. Nemčice 95501 tel.fax:038 5312020

www.zamatsro.sk e-mail: zamatsro@zamatsro.sk

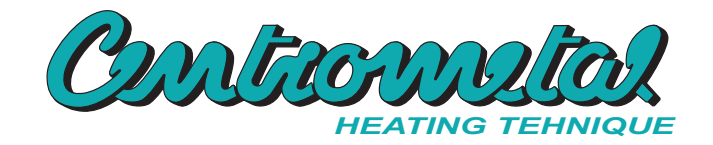